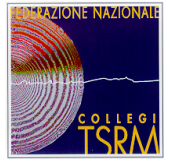

### Sommario

| Configurazione della PEC su iPhone                                   | 2  |
|----------------------------------------------------------------------|----|
| struzioni configurazione della mail personale per reset password PEC | 7  |
| Istruzioni per il cambio password PEC                                | 10 |

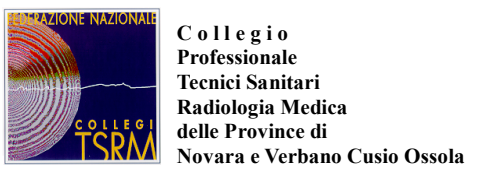

### **Configurazione della PEC su iPhone**

La guida descrive i passi per configurare l'accesso alle caselle di Posta Elettronica Certificata (PEC), fornita dal Collegio Professionale TSRM di Novara - Verbania Cusio Ossola, su un telefono cellulare iPhone.

### Configurazione

I passi da seguire sono i seguenti:

- 1. Selezionare l'icona "Impostazioni", ed entrare nel menu Impostazioni;
- 2. Selezionare la voce, a seconda della versione dell'IPhone:
- 3. Posta, contatti, calendari oppure Account e password

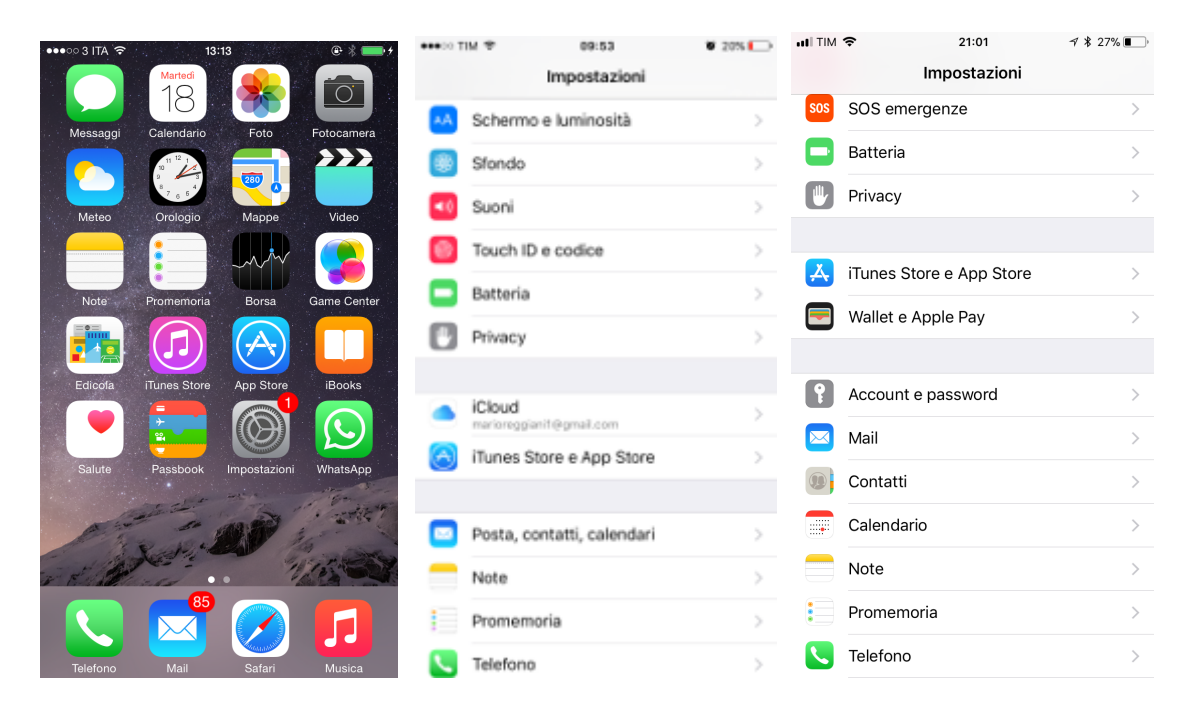

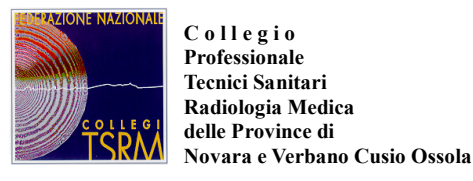

- 4. Selezionare la voce Aggiungi account
- 5. Nell'elenco dei possibili tipo di account (iCloud, Exchange, GMail, Yahoo!, etc.), selezionare la voce **Altro**;
- 6. Selezionare quindi la voce Aggiungi account Mail

| III TIM ♥ 21:21                                                     | III TIM      | ∜∦28%∎_) | Aggiungi account Altro        | ∜ ∦ 28% ∎_) |
|---------------------------------------------------------------------|--------------|----------|-------------------------------|-------------|
| Password app e siti web                                             |              |          | POSTA                         |             |
| ACCOUNT                                                             | lCloud 🍊     |          | Aggiungi account Mail         | >           |
| iCloud<br>iCloud Drive, Contatti, Calendari, Promemoria e altri 2 > | E 🛛 Exchange |          | CONTATTI                      |             |
| Dome Gmail > Posta, Contatti, Calendari, Note                       | Google       |          | Aggiungi account LDAP         | >           |
| Dome Yahoo                                                          | oogie        |          | Aggiungi account CardDAV      | >           |
| Domo AsIVCO >                                                       | YAHOO!       |          | CALENDARI                     |             |
| Vbnia AsIVCO                                                        | Aol.         |          | Aggiungi account CalDAV       | >           |
| Dome AsIVCO                                                         | Outlook.com  | m        | Aggiungi calendario           | >           |
| Dome Tim                                                            |              |          | SERVER                        |             |
| Dome PEC >                                                          | Altro        |          | Aggiungi account macOS Server | >           |
| Aggiungi account                                                    |              |          |                               |             |

7. Nella finestra **Account** inserire le informazioni richieste.

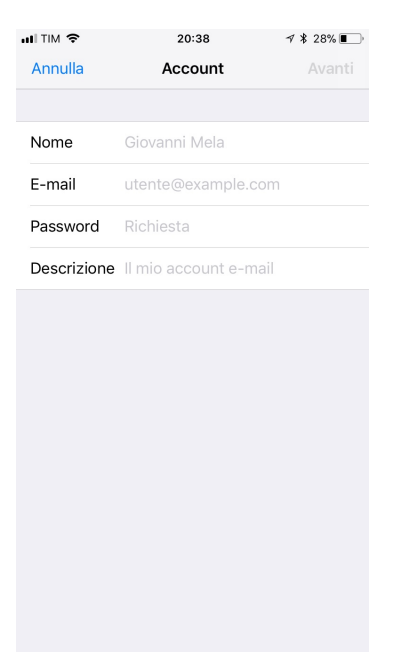

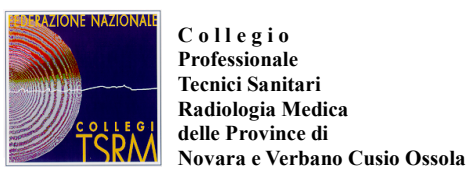

- 8. Selezionare il protocollo di ricezione POP
- 9. inserire nei relativi campi, le informazioni richieste:

#### 10.Nome, E-mail, <u>nome.cognome@pec.tsrm.org</u> Descrizione

- 11.Nel riquadro Server posta in arrivo, inserire:
- 12. Nome host: pop3s.pec.aruba.it

#### 13. Nome utente: <u>nome.cognome@pec.tsrm.org</u>

14. Password: la password della casella

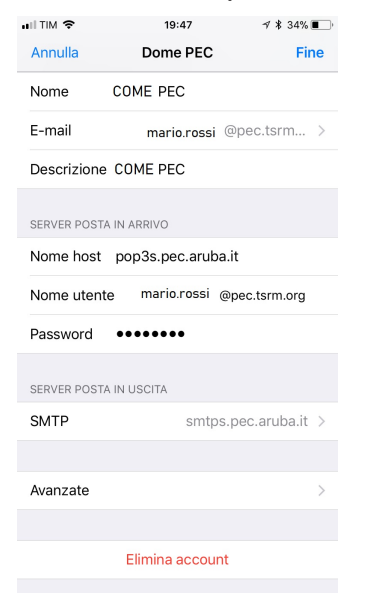

Scorrendo nella schermata verso il basso, si arriva alla voce "**Avanzate**", selezionarla e proseguire andando ad inserire i dati richiesti, così come screenshot sotto riportato.

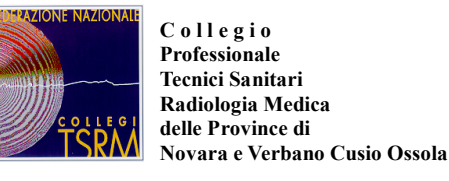

| uli TIM 🗢         | 23:03            | 7 🕴 15% 🚺     |
|-------------------|------------------|---------------|
| <b>〈</b> Dome PEC | Avanzate         |               |
|                   |                  |               |
| SPOSTA I MESSAGO  | GI ELIMINATI IN: |               |
| Casella posta e   | liminata         | ~             |
| Casella archivia  | zione            |               |
|                   |                  |               |
| MESSAGGI ELIMINA  | TI               |               |
| Rimuovi           | Dopo ur          | a settimana > |
|                   |                  |               |
| IMPOSTAZIONI POS  | STA IN ENTRATA   |               |
| Usa SSL           |                  |               |
| Autenticazione    |                  | Password >    |
| Elimina dal serv  | er               | Mai >         |
| Porta server 99   | 95               |               |
|                   |                  |               |
| S/MIME            |                  |               |
| S/MIME            |                  | $\bigcirc$    |

15. Tornando indietro alla schermata, precedente, si ha la possibilità di configurazione del "SERVER DI POSTA IN USCITA" (SMTP).

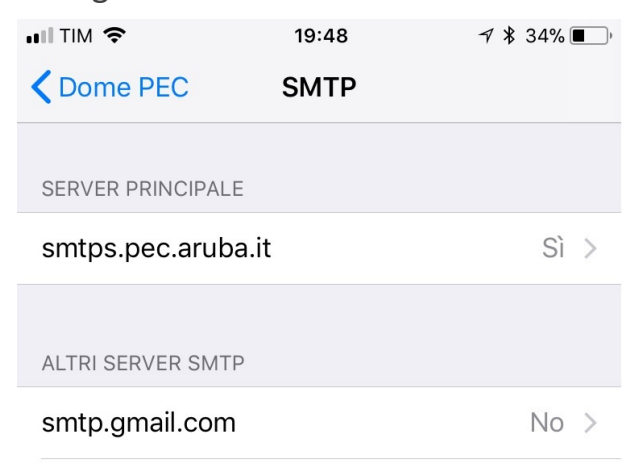

Qui le informazioni da fornire sono:

Nome host: smtps.pec.aruba,it

Nome utente,

Password.

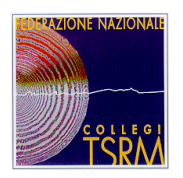

C o ll e g i o Professionale Tecnici Sanitari Radiologia Medica delle Province di Novara e Verbano Cusio Ossola ISTITUITO AI SENSI Art. 14 Legge del 4/8/1965 n°1103 Legge 31/01/1983 n° 25 D.M. Sanità del 15/11/1995 C.F.: 80019990037

| Annulla smtps.pec.aruba.it Fine<br>Server  Server  Serve | Annulla smtps.pec.aruba.it Fine<br>Server  Server  Serve |             |                    |             |
|----------------------------------------------------------------------------------------------------|----------------------------------------------------------------------------------------------------|-------------|--------------------|-------------|
| Annulla     smtps.pec.aruba.it     Fine       Server     Image: Server server serverver server server server server server server serverver                                                                     | Annulla     smtps.pec.aruba.it     Fine       Server        Server POSTA IN USCITA       Nome host     smtps.pec.aruba.it       Nome utente     mario.rossi @pec.tsrm.org       Password        Usa SSL        Autenticazione     Password >       Porta server     465                                                                                                    | III TIM 🗢   | 22:51              | 1 🗚 15% 🚺   |
| Server  SERVER POSTA IN USCITA Nome host smtps.pec.aruba.it Nome utente mario.rossi @pec.tsrm.org Password ••••••• Usa SSL Autenticazione Password > Porta server 465                                                                                                    | Server  SERVER POSTA IN USCITA Nome host smtps.pec.aruba.it Nome utente mario.rossi @pec.tsrm.org Password ••••••• Usa SSL  Autenticazione Password > Porta server 465                                                                                                    | Annulla     | smtps.pec.aruba.it | Fine        |
| Server   Server   Server POSTA IN USCITA  Nome host smtps.pec.aruba.it  Nome utente mario.rossi @pec.tsrm.org  Password   Usa SSL  Usa SSL  Autenticazione Password >  Porta server 465                                                                                                    | Server   SERVER POSTA IN USCITA  Nome host smtps.pec.aruba.it  Nome utente mario.rossi @pec.tsrm.org  Password   Usa SSL  Usa SSL  Autenticazione Password >  Porta server 465                                                                                                    |             |                    |             |
| SERVER POSTA IN USCITA Nome host smtps.pec.aruba.it Nome utente mario.rossi @pec.tsrm.org Password ••••••• Usa SSL  Quatenticazione Password > Porta server 465                                                                                                    | SERVER POSTA IN USCITA Nome host smtps.pec.aruba.it Nome utente mario.rossi @pec.tsrm.org Password ••••••• Usa SSL  Usa SSL  Autenticazione Password > Porta server 465                                                                                                    | Server      |                    |             |
| SERVER POSTA IN USCITA Nome host smtps.pec.aruba.it Nome utente mario.rossi @pec.tsrm.org Password ••••••• Usa SSL  Quatenticazione Password > Porta server 465                                                                                                    | SERVER POSTA IN USCITA Nome host smtps.pec.aruba.it Nome utente mario.rossi @pec.tsrm.org Password ••••••• Usa SSL  Quatenticazione Password > Porta server 465                                                                                                    |             |                    |             |
| Nome host smtps.pec.aruba.it<br>Nome utente mario.rossi @pec.tsrm.org<br>Password •••••••<br>Usa SSL<br>Autenticazione Password ><br>Porta server 465                                                                                                    | Nome host smtps.pec.aruba.it<br>Nome utente mario.rossi @pec.tsrm.org<br>Password •••••••<br>Usa SSL •••••<br>Autenticazione Password ><br>Porta server 465                                                                                                    | SERVER POST | A IN USCITA        |             |
| Nome utente mario.rossi @pec.tsrm.org<br>Password •••••••<br>Usa SSL O<br>Autenticazione Password ><br>Porta server 465                                                                                                    | Nome utente mario.rossi @pec.tsrm.org<br>Password •••••••<br>Usa SSL O<br>Autenticazione Password ><br>Porta server 465                                                                                                    | Nome host   | smtps.pec.aruba.it |             |
| Password •••••••<br>Usa SSL O<br>Autenticazione Password ><br>Porta server 465                                                                                                    | Password •••••••<br>Usa SSL O<br>Autenticazione Password ><br>Porta server 465                                                                                                    | Nome uten   | te mario.rossi @pe | ec.tsrm.org |
| Usa SSL  Autenticazione Password > Porta server 465                                                                                                    | Usa SSL Oracle Autenticazione Password > Porta server 465                                                                                                    | Password    | •••••              |             |
| Autenticazione Password > Porta server 465                                                                                                    | Autenticazione Password > Porta server 465                                                                                                    | Usa SSL     |                    |             |
| Porta server 465                                                                                                    | Porta server 465                                                                                                    | Autenticazi | one                | Password >  |
|                                                                                                    |                                                                                                    | Porta serve | r 465              |             |
|                                                                                                    |                                                                                                    |             |                    |             |
|                                                                                                    |                                                                                                    |             |                    |             |
|                                                                                                    |                                                                                                    |             |                    |             |
|                                                                                                    |                                                                                                    |             |                    |             |

- Per impostazione predefinita, l'applicazione iPhone Mail, cercherà di connettersi al server POP utilizzando SSL. Qualora fallisse perchè l'account che state cercando di registrare non ne fa uso, sarà visualizzato il seguente messaggio 'Impossibile connettersi utilizzando SSL. Vuoi provare a configurare l'account senza SSL?'. Rispondere Sì.
- A questo punto per completare la configurazione è necessario **salvare** la configurazione effettuata..

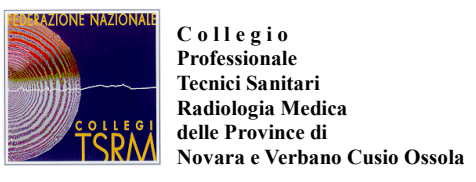

## Istruzioni configurazione della mail personale per reset password PEC

1- Accedere al portale di login PEC all'indirizzo: https://webmail.pec.it/

2- cliccare su opzione "Gestisci" situato sopra al riquadro di inserimento di Indirizzo PEC e Password.

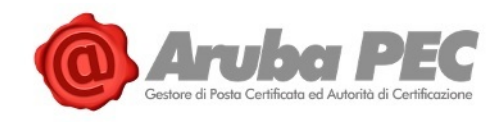

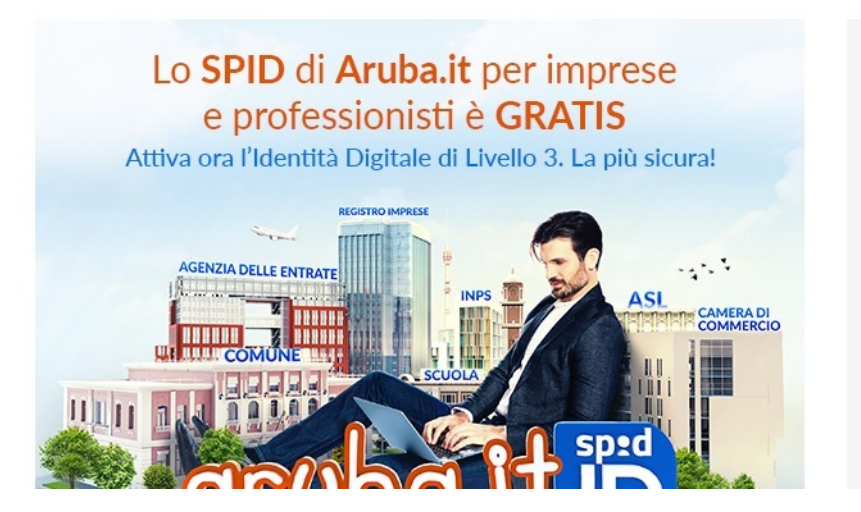

| Webmai                                                   | Gestisci                     |
|----------------------------------------------------------|------------------------------|
| Controlla la post<br>certificata, potra<br>appuntamenti. | i anche gestire i contatti e |
| Indirizzo PEC                                            |                              |
| Password                                                 |                              |
| Resta collega                                            | to 🚺                         |
|                                                          | Recupero password            |
| Versione:                                                |                              |
|                                                          |                              |
| Completa                                                 |                              |

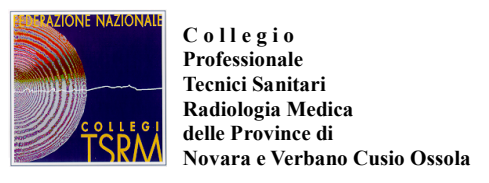

3- Cliccare su "pannello di gestione PEC" (sotto la voce "Gestione casella").

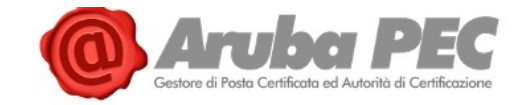

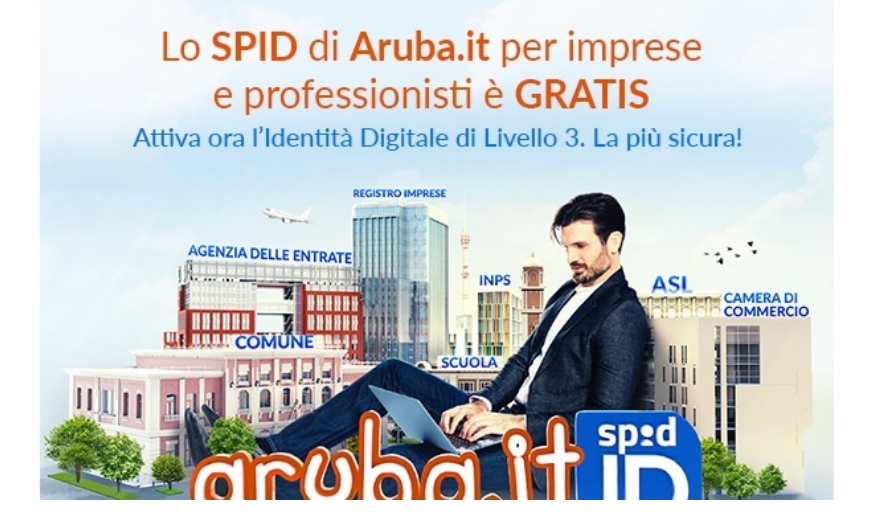

Gestisci Gestione casella Per modifi asella puoi - reconstituinations utilizz: e il pannello di gestione PEC Recupero passw Per cambiare la password di una casella PEC utilizza la procedura di recupero password. Invio documentazione Per inviarci la documentazione e gestire l'acquisto e il rinnovo della casella puoi utilizzare l'area clienti. **Configurazione client** Per configurare i client di posta elettronica sul tio computer puoi consultare le nostre guide. FAQ e assistenza Abbiamo raccolto le informazioni più richieste in una pagina specifica. Se non hai trovato quello che cercavi contatta l'assistenza clienti.

4- Si aprirà la pagina "Modulo di Login", inserire il proprio indirizzo mail e password.5- Una volta effettuato l'accesso, assicurarsi di essere nella sezione "Titolare" (vedi menu situato nel lato sinistro della schermata).

| Titolare                                                   |                     | Informazio                                                                                          | oni sul titolare della casella | 1              |         |
|------------------------------------------------------------|---------------------|----------------------------------------------------------------------------------------------------|--------------------------------|----------------|---------|
| Casella                                                    | Nome                |                                                                                                    | Email                          |                |         |
| Regole Messaggi                                            | Codice Fiscale      |                                                                                                    | Teletono                       |                |         |
| Notifica Mail                                              |                     |                                                                                                    |                                |                |         |
| Report Mail                                                |                     | Info                                                                                                | rmazioni sulla casella         |                |         |
| Antispam                                                   | Tipo casella:       | Standard                                                                                            | Stato:                         | attivo         |         |
| Accessi                                                    | Servizi Attivi:     | » Notifica giornaliera via Email                                                                    | Data attivazione:              | 23/12/11 16.13 |         |
| Comunica casella al<br>Registro Imprese<br>.ogin Kit Firma | Dettagli:           | 1.4% di spazio utilizzato (14.3Mb occup<br>Messaggi in Posta in Arrivo: 42<br>Messaggi non letti: 8 | ati su 1GB disponibili)        |                |         |
|                                                            |                     | E-mail di riferime                                                                                  | nto assegnazione nuova p       | assword        |         |
|                                                            | Mail di riferimento |                                                                                                    | mariorossi@esem                | p.it ×         | Imposta |
|                                                            | Tota ultima modific | a                                                                                                   | 24/01/18 10.46                 |                |         |

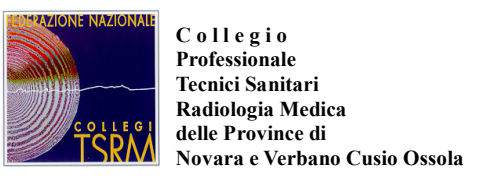

6- Posizionarsi nel terzo riquadro dall'alto denominato "E-mail di riferimento assegnazione nuova password" e inserire l'indirizzo di mail personale (NON il PEC) nell'apposito campo "Mail di riferimento".

7- Confermare l'operazione cliccando il pulsante "Imposta".

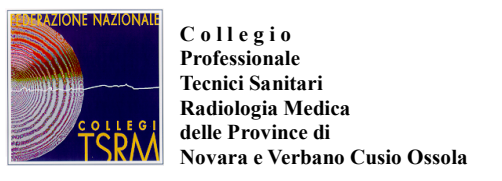

# Istruzioni per il cambio password PEC

1- Seguire le istruzioni per la "configurazione della mail personale per reset password PEC" fino al punto 4.

2- Cliccare nella sezione "Cambio Password" nel menu situato sul lato sinistro della schermata.

| Titolare                                                  | Cambia la password della tua casella PEC                                                 |
|-----------------------------------------------------------|------------------------------------------------------------------------------------------|
| Parting                                                   | In questa sezione è possibile cambiare la password di accesso della casella PEC.         |
| Cambio Password                                           | La nuova password deve rispettare i seguenti parametri:                                  |
| nole Messanni                                             | Lunghezza compresa tra 8 e 20 caratteri     Può contenere lettere e numeri               |
| Notifica Mail                                             | Sono consentiti caratteri in maiuscolo     Sono consentiti i sequenti caratteri speciali |
|                                                           |                                                                                          |
| Report Mail                                               | Non sono consentiti spazi                                                                |
| Report Mail<br>Antispam                                   | Non sono consentiti spazi                                                                |
| Report Mail<br>Antispam<br>Accessi                        | Non sono consentiti spazi  Password Attuale                                              |
| Report Mail<br>Antispam<br>Accessi<br>Comunica casella al | Non sono consentiti spazi  Password Attuale  Nuova Password                              |

- 3- Inserire Password attuale e Nuova rispettando i parametri riportati nella pagina.
- 4- Confermare l'operazione cliccando il pulsante "Cambia Password".